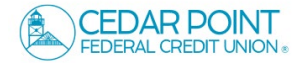

NOTE: This is the login process for anyone new to CPFCU and was enrolled in Online Banking at a branch.

1. Enter your 'Login ID' and 'Password'.

Select 'Log In'

| CEDAR POINT<br>FEDERAL CREDIT UNION ®                                                   |
|-----------------------------------------------------------------------------------------|
| Login ID  Password  Remember me                                                         |
| Log In<br>Forgot your password?                                                         |
| Enroll   Forgot Login ID   Unlock Password  <br>Contact Us   Locations   Privacy Policy |

2. Select the target to where you would like to have a secure access code delivered.

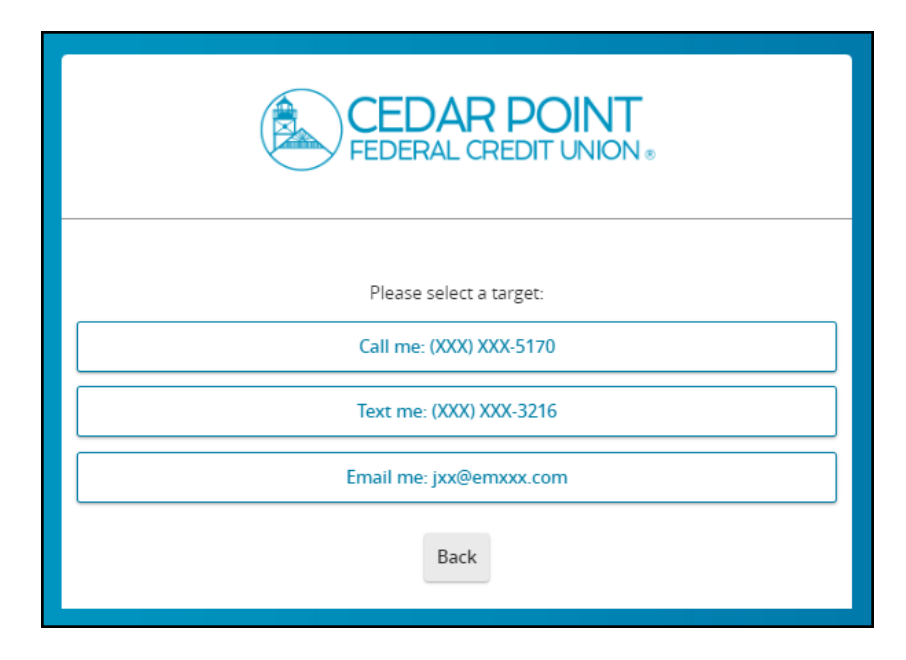

3. Enter the secure access code in the box once it has been received. Submit.

| FEDERAL CREDIT U                                                                              | INT<br>JNION ⊗    |
|-----------------------------------------------------------------------------------------------|-------------------|
| Enter your Secure Access Cod                                                                  | le<br>Submit      |
| FEDERAL CREDIT O                                                                              | NINT<br>JNION ⊗   |
| Please contact us if any information displayed h NAME Prefix (optional) First Name (optional) | ere is incorrect. |
| (512) 786<br>Email Address (optional)                                                         |                   |
| Submit Profile Back to                                                                        | Login             |

4. Review your User Profile and make any necessary updates.

Submit Profile.

5. Enter and confirm your new password.

| FEDERAL CREDIT UNION *                                                                                                    |
|----------------------------------------------------------------------------------------------------|
| Please set your new password:                                                                                                    |
| <ol> <li>Password Requirements:         <ul> <li>Must be between 8 and 15 characters</li> <li>Must contain at least 1 number</li> <li>Password must contain a minimum of 1<br/>lower case characters.</li> <li>Password must contain a minimum of 1<br/>upper case characters.</li> <li>Password must contain a minimum of 1<br/>special characters.</li> <li>Password must contain a minimum of 1<br/>special characters.</li> <li>Password my not be the same as last<br/>10 passwords.</li> <li>May not be the same as current password</li> </ul> </li> </ol> |
| Current Password                                                                                                    |
| New Password                                                                                                    |
| Confirm New Password                                                                                                    |
|                                                                                                    |
| Back Submit                                                                                                    |
|                                                                                                    |

6. Read the 'First Time Login Disclaimer'. Scroll to the bottom of the screen to accept.

|                             | <ul> <li>ir you give ù</li> </ul>                                                              | *                                                                                                    |
|-----------------------------|------------------------------------------------------------------------------------------------|----------------------------------------------------------------------------------------------------|
| Login                       | Consumer Lia                                                                                   |                                                                                                    |
| Disclaimers                 | Tell us AT ONCE<br>account (plus y<br>permission.                                              | st or stolen. Telephoning is the best way of keeping your possible loss down. You could lose all the money in your<br>us within two business days, you can lose no more than \$50 if someone used your card and/or code without your                                                                                                    |
| FIRST TIME LOGIN DISCLAIMER | If you do <b>NO</b><br>card and/or                                                             | of the loss or theft of your card and/or code, and we can prove we could have stopped someone from using your<br>you could lose as much as \$500.                                                                                                    |
|                             | Special rule<br>once.                                                                          | ized purchases is \$0 except in cases of negligence. If your statement shows transfers that you did not make, tell us at                                                                                                    |
|                             | If you do not<br>someone fron<br>believe your ca<br>telephone num                              | iled to you. Jou may not get back any money you lost after the 60 days if we can prove that we could have stopped<br>good reason (such as a long trip or a hospital stay) key you from telling us, we may extend the time periods. If you<br>has transferred or may transfer money from your account without your permission, call or write to us at the                                                                                                    |
|                             | Your liability for<br>authorizing that<br>transactions you<br>also authorized                  | ne electronic access to your account, whether through password, card, RN or other means of access, you are<br>responsible for all transactions that person perform. All transactions that person performs, even those<br>I transactions. Additionally, transactions that you or someone acting with you initiates with fraudulent intent are                                                                                                    |
|                             | For purposes of                                                                                | sy through Friday. Holidays are not included.                                                                                                    |
|                             | Personal I                                                                                     |                                                                                                    |
|                             | You are res<br>• Social<br>• Birtho<br>• Street<br>• Driver?                                   | unt. When selecting your PNL you should not use any part of the following numbers:                                                                                                    |
|                             | Any othe                                                                                       | Pilitika analasi kutoka Pilitika analasi kutoka Pilitika analasi kutoka kutoka kutoka Pilitika analasi kutoka P                                                                                                    |
|                             | Do not write yo                                                                                | your PIN by memory. Never make your PIN known to anyone. We may not be neid responsible for your PIN.                                                                                                    |
|                             | Error Resolut                                                                                  | a lost or stolen caro.                                                                                                    |
|                             | In case of errors<br>considered a n<br>the statement                                           | or write to us at the telephone number or address listed in this disclosure immediately. Your account will be<br>lar days. If you think your statement or receipt is wrong or if you need more information about a transfer listed on<br>20 days after we sent the RRST statement on which the problem or error appeared.                                                                                                    |
|                             | Descri     if you                                                                              | 3 explain as clearly as you can why you believe it is an error or why you need more information.<br>complaint or question in writing within 10 business days.                                                                                                    |
|                             | We will tell<br>more time,<br>business de<br>during the th<br>not be issued<br>copies of the d | ness days (20 business days for new accounts) after we hear from you and will correct any error promptly. If we need<br>syour compains or question (90 days for hew accounts) if the ediced to do thus well creating our account within 10<br>days for Visa Debit Card transactions), for the amount you think is a nero, so that you will have the use of the funds<br>ask you to put you compliant or question in writing and we do not receive it whin 10 business days, and the<br>trop, we will send you a written explanation within three days after we finch our investigation. You may ask for |
|                             | CEDAR POINT FE                                                                                 |                                                                                                    |
|                             | CARD SERVICES                                                                                  |                                                                                                    |
|                             | 22745 Maple Ro                                                                                 |                                                                                                    |
|                             | Phone: (800) 2                                                                                 |                                                                                                    |
|                             | Email:cpfcu@                                                                                   |                                                                                                    |
|                             | Policy review                                                                                  |                                                                                                    |
|                             |                                                                                                | I Do Not Accept I Accept                                                                                                    |

7. Select the appropriate registration option.

Are you at a private computer that you will use regularly to access online banking? If so, we can register your browser for future access. If you are at a public computer, select 'Do Not Register Device' and this computer will not be registered.

Note: To register your computer, we will place a Secure Token in your browser. Your PC must be configured to accept 'cookies' from this site. The next time you log on, you will only need to enter your User ID and password.

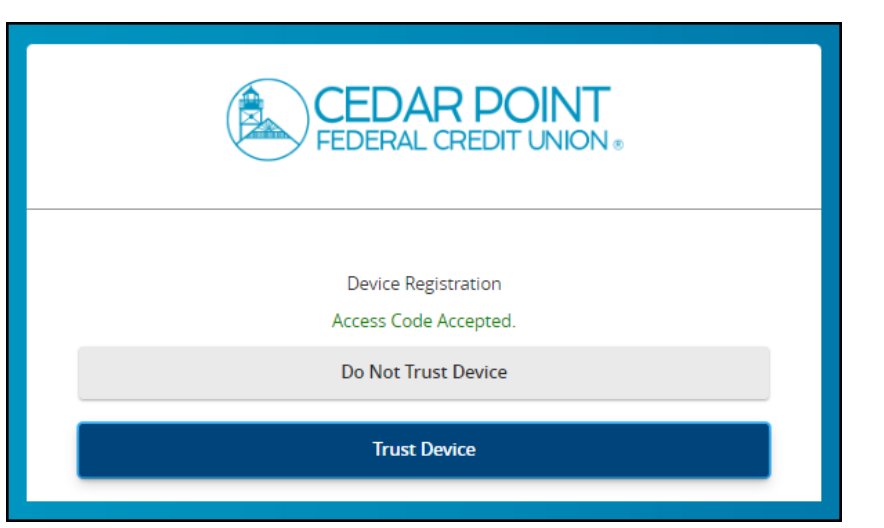

8. Now you should be logged in and can view your accounts.

| lome Transfers & Payments Services S                         | ettings Messag Cred   | lit Score Log Off                                           |                      |
|--------------------------------------------------------------|-----------------------|-------------------------------------------------------------|----------------------|
| WELCO                                                        | ME<br>Digital Bank    | ing experience                                              | FAQ                  |
| Home                                                         |                       |                                                             | Ę                    |
| Financial Tools<br>Take the work out of staying on top of yo | our finances.         |                                                             | Get Started          |
| ACCOUNTS                                                     |                       |                                                             | :                    |
| Checking 0080<br>Available Baiance<br>Account Number         | \$11,375.00<br>123458 | Any Reason Loan 2000<br>Current Balance<br>Account Number   | \$9,281.86<br>123458 |
| Holiday Club 0020<br>Available Balance                       | \$300.00              | Primary Savings 0000<br>Available Balance<br>Account Number | \$2,871.70<br>123458 |